# CNEL

## **Impress 2.3**

Transition

• ....

Au clic

1sec.

Lire

Aucune transition

Balayage en haut

Balayage à gauche Balayage en bas

Modifier la transition

Vitesse Moyen

Appliquer aux diapos sélectionn...

Roue dans le sens des aiguilles c

<Aucun son> En boucle jusqu'au son

Passer à la diapo suivante

Automatiquement après

Appliquer à toutes les diapos

Diaporama

ь.

•

-

Fiche-outil n° 15 Transitions

Auteur : CI. TERRIER **R-FOIM** page 31

#### **2. TESTER LA TRANSITION 1. 15.5 PARAMETRER LES TRANSITIONS ENTRE DIAPOSITIVES**

 Cliquer le bouton Lire au bas du volet des tâches

Activer la diapositive à traiter Cliquer le volet : Transition dans le volet des tâches à

Paramétrer une transition

- droite de l'écran => Le volet des transitions est affiché :
- Cliquer la transition désirée •

- Paramétrer la vitesse de la transition
- Paramétrer un son éventuel à diffuser pendant la transition .
- Paramétrer le passage à la diapo suivante : -- Au clic => transition activée par un clic
  - Automatiquement après : la transition est lancé après la durée indiquée au dessous
- Cliquer une autre diapo pour la paramétrer ou cliquer : Appliquer à toutes les diapos (pour appliquer la même transition à toutes les diapositives. (Attention, cette solution peut être lassante pour l'auditoire).

### Modifier une transition

- Activer la diapositive à traiter .
- Afficher le volet des transitions
- Paramétrer une nouvelle transition

## Supprimer une transition

- Activer la diapositive à traiter .
- Afficher le volet des transitions
- Sélectionner la transition : Aucune transition

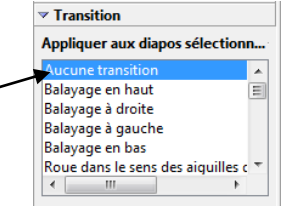